## <u>1-2. JPIRR認証局証明書の入手と確認の手順</u>

## 1. JPIRR認証局証明書を入手します。

JPIRR認証局証明書(jpirr-ca-01.cer)を利用PCへダウンロードします。 http://jpnic-ca.nic.ad.jp/

## 2. JPIRR認証局証明書を表示します。

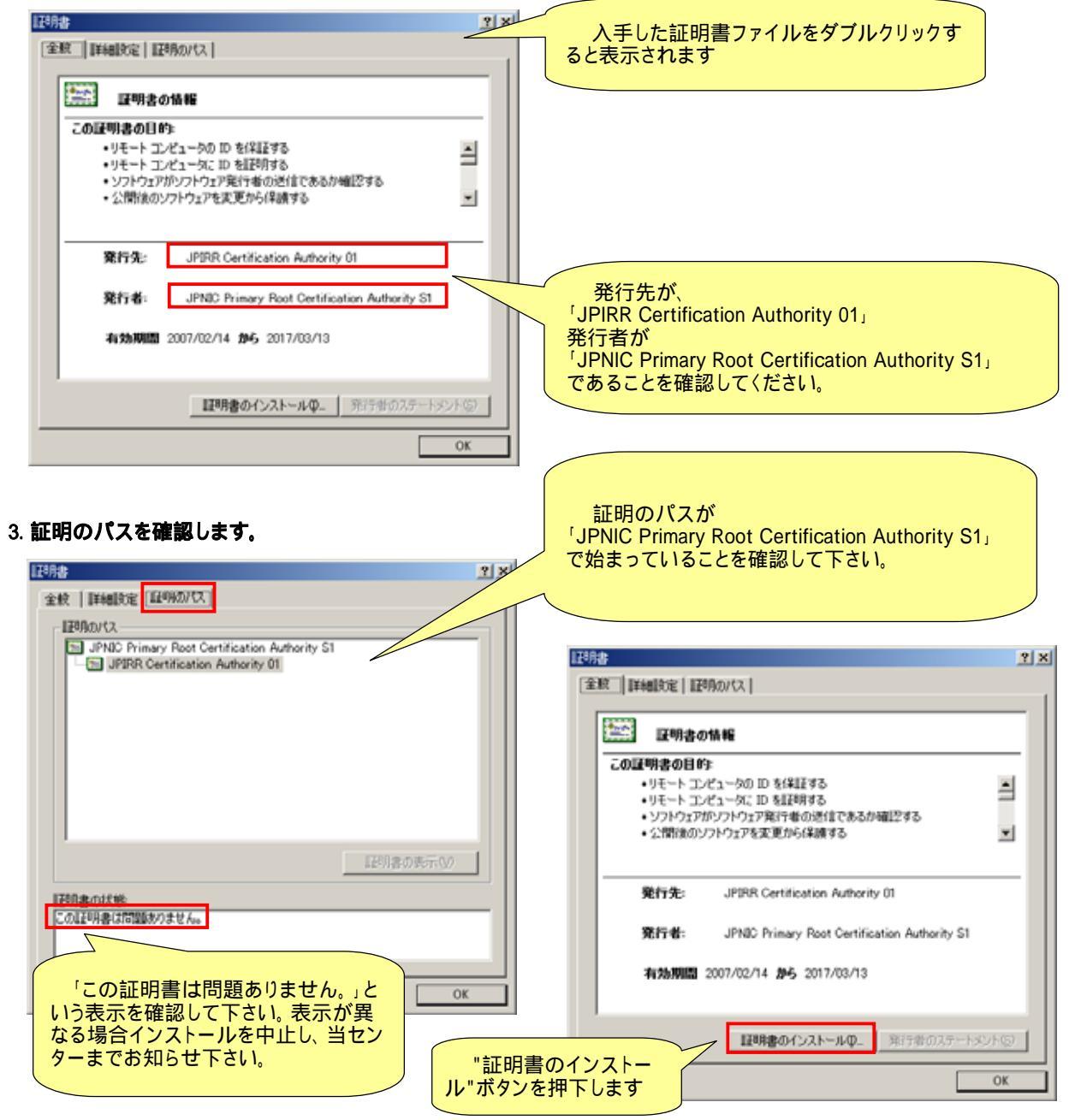

ウィザードに従ってインストールを行います。

## 4. 利用ブラウザの証明書関連を再設定します。

インターネットエクスプローラーのツール [インターネットオプション(O)]

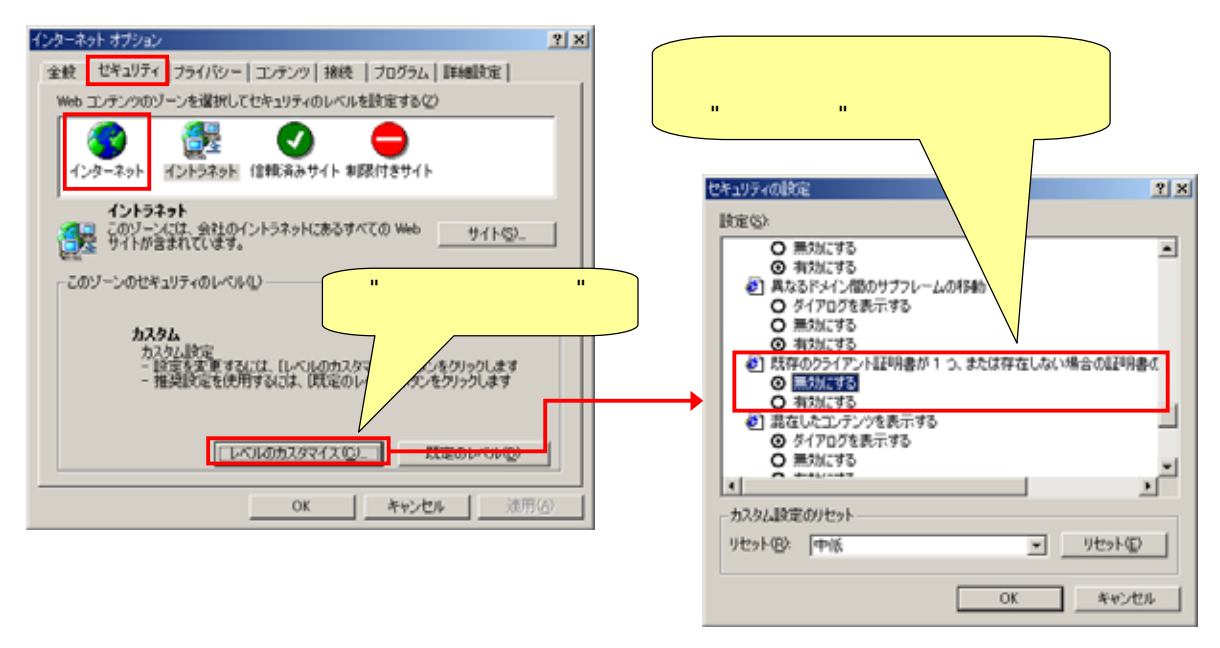

この設定により、クライアント証明書を使う際に必ず確認のダイアログボックスが 表示され、Web申請システム以外のサーバなどに不用意に証明書を提示する ことを避けることができます。